# BRI レイヤ2に関するトラブルシューティング

### 内容

 概要

 前提条件

 要件

 使用するコンポーネント

 表記法

 スイッチ タイプの確認

 debug isdn q921 出力について

 レイヤ 2 の問題の原因を特定する方法

 レイヤ 2 問題を示唆するメッセージの見分け方

 その他のトラブルシューティング手順

 関連情報

### <u>概要</u>

統合サービス デジタル網(ISDN)基本速度インターフェイス(BRI)のトラブルシューティング を行う際には、ルータが通信事業者の ISDN スイッチと適切に通信できるかどうかを最初に判断 する必要があります。これを確認したら、ダイヤラ設定、該当するトラフィック定義、PPP 障害 などの問題の高度なトラブルシューティングに進むことができます。

### <u>前提条件</u>

#### <u>要件</u>

この文書を読むには、次の知識が必要です。

- BRI レイヤ2の問題のトラブルシューティングを行う前に、レイヤ1が機能していることを 確認します。その判断を行う上で、またはレイヤ1のトラブルシューティングを行う上でサ ポートが必要な場合は、『show isdn status コマンドを使用した BRI のトラブルシューティ ング』を参照してください。
- debug コマンドを発行する前に、<u>『debug コマンドに関する重要な情報</u>』を参照してくださ い。
- 注:次のコマンドを使用して、デバッグのミリ秒のタイムスタンプをアクティブにします。

maui-soho-01(config)#service timestamps debug datetime msec maui-soho-01(config)#service timestamps log datetime msec

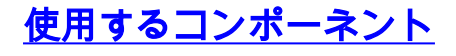

このドキュメントの情報は、次のソフトウェアとハードウェアのバージョンに基づくものです。

• Cisco IOSR ソフトウェア リリース 12.0

このマニュアルの情報は、特定のラボ環境に置かれたデバイスに基づいて作成されました。この ドキュメントで使用するすべてのデバイスは、初期(デフォルト)設定の状態から起動していま す。実稼動中のネットワークで作業をしている場合、実際にコマンドを使用する前に、その潜在 的な影響について理解しておく必要があります。

#### <u>表記法</u>

ドキュメント表記の詳細は、『<u>シスコ テクニカル ティップスの表記法</u>』を参照してください。

## <u>スイッチ タイプの確認</u>

show isdn status コマンドを使用し、インターフェイスのスイッチ タイプが正しく設定されてい ることを確認します。スイッチ タイプが設定されていない例を次に示します。

maui-soho-01#show isdn status
\*\*\*\* No Global ISDN Switchtype currently defined \*\*\*\*
ISDN BRI0 interface
dsl 0, interface ISDN Switchtype = none
Layer 1 Status:
ACTIVE
Layer 2 Status:
Layer 2 Status:
Layer 2 NOT Activated
!-- An invalid switch type can be displayed as a Layer 1 or Layer 2 problem. Layer 3 Status: 0
Active Layer 3 Call(s) Activated dsl 0 CCBs = 0 The Free Channel Mask: 0x8000003 Total
Allocated ISDN CCBs = 0
A/ッチ タイプが設定されていない場合、または設定が正しくない場合は、インターフェイスで
スイッチ タイプを設定します。

**ヒント:設定を必要とするスイッチ タイプについては、電話会社から明示的な指定があります。** 特に北米では、電話会社がスイッチ タイプとして「custom」や「national」を指定する場合があ ります。 その場合は、次のガイドラインに従ってスイッチ タイプの設定を決めてください。

- Custom:電話会社からスイッチタイプがCustomと表示された場合は、ルータのスイッチタイプをbasic-5ess(5essスイッチのBRIの場合)、primary-5ess(5essスイッチのPRIの場合)、basic-dms(DMSスイッチのBRIの場合)、またはprimary-dms(PRIのです。
- National : BRI の場合は NI-1 規格、PRI の場合は NI-2 規格に準拠しているスイッチ タイプ です。電話会社から通知されたスイッチ タイプが「National」の場合は、Cisco ルータの設 定を basic-ni(BRI の場合)または primary-ni(PRI の場合)にしてください。

注: Cisco IOSソフトウェアリリース11.2までの場合、設定されたISDNスイッチタイプはグロー バルコマンドです(つまり、IOS 11.2以前の同じCiscoシャーシでBRIおよび一次群速度インターフ ェイス(PRI)カードを使用できません)。 Cisco IOS 11.3T 以降では、1 つの Cisco IOS シャーシ内 で複数のスイッチ タイプがサポートされています。

使用しているスイッチ タイプについて電話会社に問い合わせてから、次に示すように isdn switch-type コマンドを使用してルータでスイッチ タイプを設定します。 Enter configuration commands, one per line. End with CNTL/Z. maui-soho-01(config)#isdn switch-type basic-5ess maui-soho-01(config)#exit

### <u>debug isdn q921 出力について</u>

次に示す各ステップを実行した後、show isdn status コマンドを使用して BRI レイヤ1と2が動 作しているかどうかを確認します。

- 1. debug isdn q921 をオンにして、ルータから電話会社の ISDN スイッチに送信されるメッセ ージを追跡します。
- 次に、clear interface bri number を使用して BRI インターフェイスをリセットします。これによって、ルータが電話会社の ISDN スイッチとレイヤ 2 情報を再度ネゴシエートします。レイヤ 2 のネゴシエーションが成功した例を次に示します。

```
maui-soho-01#undebug all
All possible debugging has been turned off
maui-soho-01#debug isdn q921
ISDN Q921 packets debugging is on
maui-soho-01#show debug
ISDN:
ISDN Q921 packets debugging is on
ISDN Q921 packets debug DSLs. (On/Off/No DSL:1/0/-)
DSL 0 --> 1
1 -
. . .
. . .
maui-soho-01#clear interface bri 0
maui-soho-01#
*Mar 1 00:03:46.976: ISDN BR0: TX -> IDREQ ri = 29609 ai = 127
! -- IDREQ: Identity Request transmitted (Tx) to the ISDN switch requesting a ! -- Terminal
Endpoint Identifier (TEI) ! -- Action Indicator, AI = 127 indicates that the ISDN switch can
assign any ! -- TEI value available *Mar 1 00:03:47.000: ISDN BR0: RX <- IDASSN RI = 29609 AI =
96
! -- IDASSN: Identity Assigned message Received(Rx) with the TEI value(96) ! -- assigned by the
ISDN switch *Mar 1 00:03:47.016: ISDN BR0: TX -> SABMEp sapi = 0 tei = 96 ! -- Request the
connection be put in Multiple Frame Established State *Mar 1 00:03:47.036: ISDN BR0: RX <- UAf
sapi = 0 tei = 96 ! -- Unnumbered Acknowledgment(UA) of the SABME message ! -- Layer 2 is now
Multiple Frame Established *Mar 1 00:03:47.040: %ISDN-6-LAYER2UP: Layer 2 for Interface BR0, TEI
96
  changed to up
*Mar 1 00:04:07.340: ISDN BR0: RX <- INFOc sapi = 0 tei = 96 ns = 0 nr = 0
  i = 0x08007B3201C3
*Mar 1 00:04:07.352: ISDN BR0: TX -> RRr sapi = 0 tei = 96 NR = 1
! -- RRr Service Access Point Identifier (sapi=0) indicates data link services ! -- are provided
to a network Layer.
debug isdn g921の詳細と、レイヤ2ネゴシエーションシーケンスをデコードする方法については
   『debug command reference』を参照してください。また、『<u>debug isdn event』にも、debug</u>
情報の詳細が掲載されています。
```

正常に機能している回線(レイヤ 2 は Multiple Frame Established である)に対して、リンクが アップ状態であることを示すためにルータと ISDN スイッチの間で **RRp sapi = 0 and RRf sapi = 0** メッセージを定期的に交換する必要があります。Receiver Ready poll(RRp)と Receiver Ready final(RRf)の間の sapi メッセージの間隔は、通常は 10 ~ 30 秒です。30 秒間隔のメッ セージの例を次に示します。 \*Mar 1 01:33:48.559: ISDN BR0: TX -> RRp sapi = 0 tei = 96 NR = 0
\*Mar 1 01:33:48.579: ISDN BR0: RX <- RRf sapi = 0 tei = 96 NR = 0
\*Mar 1 01:34:18.347: ISDN BR0: TX -> RRp sapi = 0 tei = 96 NR = 0
\*Mar 1 01:34:18.367: ISDN BR0: RX <- RRf sapi = 0 tei = 96 NR = 0</pre>

#### レイヤ2の問題の原因を特定する方法

レイヤ2の問題は、通常はカスタマー サイトでは対処できません。ただし、レイヤ2のデバッグ (またはデバッグの解釈)を参考用として電話会社に提供することはできます。debug isdn q921 コマンド出力は、ISDN スイッチとルータの間に発生するレイヤ2トランザクションの詳細を提 供します。

メッセージの方向に注意してください。このデバッグでは、メッセージがルータで発生したもの か(TX -> で表示)、ルータで受信されたものか(RX <-- で表示)が示されています。 次の例で は、最初のメッセージ(IDREQ)はルータから送信され、2 番目のメッセージ(IDASSN)は ISDN スイッチから送信されています。

\*Mar 1 00:03:46.976: ISDN BR0: **TX -> IDREQ** RI = 29609 AI = 127

\*Mar 1 00:03:47.000: ISDN BR0: **RX <- IDASSN** RI = 29609 AI = 96

特定のメッセージおよび応答の方向を追跡することで、問題の根源を突き止めることができます。たとえば、電話会社の ISDN スイッチが予期せずレイヤ 2 接続解除を送信する場合、ルータはレイヤ 2 のリセットも行います。これは、問題が電話会社の ISDN スイッチにあることを示します。

#### <u>レイヤ 2 問題を示唆するメッセージの見分け方</u>

ルータと ISDN スイッチは、多数のレイヤ 2 メッセージを送受信します。ほとんどのメッセージ は通常のものであり、通常の動作を検証するために使用されます。ただし、一部のメッセージは レイヤ 2 の問題を示す場合があります。時折発生するリセットがサービスに影響していなくとも 、レイヤ 2 の不安定な時間が長引くようであれば、回線をさらに厳密に調査する必要があります 。

次の表は、問題を表示する debug isdn q921 レイヤ 2 メッセージを示しています。

| <b>スッセージ</b> | 説明                                                                                                    | 考えられる解決策                                                                                                    |
|--------------|----------------------------------------------------------------------------------------------------|----------------------------------------------------------------------------------------------------|
| ID-Denied    | ISDN スイッチは、要求された<br>ターミナル エンドポイント識<br>別子(TEI)を割り当てること<br>ができません。 このメッセー<br>ジに AI=127 がある場合、<br>ISDN スイッチには利用可能な<br>TEI はありません。通常、この<br>メッセージの後ろにルータから<br>の別の IDREQ が続きます。 | BRI インターフェイ<br>スに対して clear<br>interface bri number<br>または shut/no shut<br>を使用することで<br>BRI インターフェイ<br>スをリセットします<br>。AI=127 である場合<br>、電話会社/プロバイ<br>ダーに連絡します。 |

| I D R ⊔ Z  | ISDN スイッチによって、その<br>接続から TEI(ID)が削除され<br>ました。ルータは、その TEI<br>を使用している既存のすべての<br>通信を廃棄する必要があります<br>。                                                                                              | 新しい TEI が後で割<br>り当てられたかどう<br>かを確認します。割<br>り当てられていない<br>場合は、電話会社に<br>連絡します。                                                                                                    |
|------------|----------------------------------------------------------------------------------------------------|----------------------------------------------------------------------------------------------------|
| DISC       | DISConnect(接続解除)メッ<br>セージを送信した側が、リンク<br>上でのレイヤ3の動作を終了<br>しました。これは、もう一方の<br>側で認識されていない<br>(UAcknowledged)可能性が<br>あります。その後、ルータはリ<br>ンクを再確立する SABME メ<br>ッセージを送信する必要があり<br>ます。                    | 接続解除メッセージ<br>がルータから発<br>れている場合、イン<br>ターフェイス上で<br>clear interface bri<br>number または<br>shut/no shut を使用<br>してインターフuます<br>DISC メッサモーン<br>の<br>ISDN スイッモーン<br>の<br>SDN スイッを引<br>に<br>に<br>ます。<br>ルータがら発<br>に<br>ます。<br>の<br>の<br>の<br>の<br>の<br>の<br>の<br>の<br>の<br>の<br>の<br>の<br>の<br>の<br>の<br>の<br>の<br>の<br>の |
| D<br>M     | 応答確認された接続解除モード<br>です。このメッセージを送信し<br>たデバイスは、Multiple Frame<br>Established 状態になることを<br>望んでいません。ルータはレイ<br>ヤ 2 状態の TEI_ASSIGNED の<br>ままになります。SABME は、<br>もう一方の側が DM ではなく<br>UA で応答するまで再送信され<br>ます。 | ルータによって DM<br>が生成される場合、<br>インターフェイスで<br>clear interface bri<br>number または<br>shut/no shut を使用<br>してインターフェイ<br>スをリセットします<br>。DM メッセージが<br>ISDN スイッチから発<br>信されている場合は<br>、電話会社に連絡し<br>ます。                                                                                                    |
| F R M<br>R | (ISDN スイッチからの)フレ<br>ーム拒否応答は、再送信では回<br>復できないエラーを示します。<br>ルータでは、Multiple Frame<br>Established の状態に移行する<br>ために、レイヤ 2 のリセット<br>を開始し、SABME を送信しま<br>す。                                              | ルータが SABME を<br>開始しない場合、イ<br>ンターフェイスに対<br>して clear interface<br>bri number または<br>shut/no shut を使用<br>してインターフェイ<br>スをリセットします<br>。                                                                                                    |

表に示された受信 DISC メッセージの例は、次のように提供されます。

# <u>その他のトラブルシューティング手順</u>

トラブルシューティングには、他にも次のようないくつかのステップがあります。

 ルータが ISDN Q.921 IDREQ を送信しており、ISDN スイッチから何も応答を受信していな いことがわかったとき、SPID が正しく設定されていることを確認し、電話会社に SPID を 確認して、必要であれば電話会社に SPID の追跡を依頼してください。次に例を示します。
 19:27:31: TX -> IDREQ RI = 19354 AI = 127 ds1 = 0
 19:27:33: TX -> IDREQ RI = 1339 AI = 127 ds1 = 0
 19:27:35: TX -> IDREQ RI = 22764 AI = 127 ds1 = 0
 19:27:37: TX -> IDREQ RI = 59309 AI = 127 ds1 = 0

それぞれの IDREQ には AI = 127 があるので、ISDN スイッチが利用可能な任意の TEI 値を 割り当てるように要求しているのがわかります。

通常、ルータには、電源投入時に ISDN スイッチによって TEI が割り当てられます。しかし、特にヨーロッパでは、アクティブ コールがないときにスイッチがレイヤ 1 またはレイヤ 2 を非アクティブにする場合があります。場合によっては、ISDN コールが発信または着信された際に TEI ネゴシエーションが行われるように、BRI インターフェイスで isdn teinegotiation first-call を設定する必要があります。通常、この設定は、ヨーロッパの ISDN サービスや、TEI ネゴシエーションを開始する設計になっている dms100 スイッチへの接続に使用されます。

maui-soho-01(config)#interface bri 0
maui-soho-01(config-if)#isdn tei-negotiation first-call

この場合、TEI ネゴシエーションが行われるには、ダイヤルアウトを開始するかコールを着 信することが必要になる場合があります。ダイヤルアウトの場合は、DDR コンフィギュレ ーションが正しいことを確認します。

- 3. ルータをリロードします。
- 4. 前述の手順をすべて実行し、レイヤ1と2が適切に確立されないことが続く場合、電話会社 に連絡してトラブルシューティングを進めてください。

### <u>関連情報</u>

- BRI トラブルシューティングでの show isdn status コマンドの使用
- <u>ISDN BRI SPID のトラブルシューティング</u>
- ダイヤルアップ技術:トラブルシューティング テクニック
- ・<u>テクニカルサポート Cisco Systems</u>